# IT Essentials 5.0

# 5.5.1.11 Лабораторная работа — использование средства восстановления системы в Windows 7

# Введение

Распечатайте и выполните эту лабораторную работу.

В этой лабораторной работе вы создадите точку восстановления и вернёте компьютер в состояние на момент времени ее создания.

#### Рекомендуемое оборудование

Для этого упражнения требуется следующее оборудование:

• компьютер, работающий под управлением Windows 7.

### Действие 1

Нажмите кнопку Пуск, правой кнопкой мыши щёлкните Компьютер > Свойства.

Откроется окно «Система».

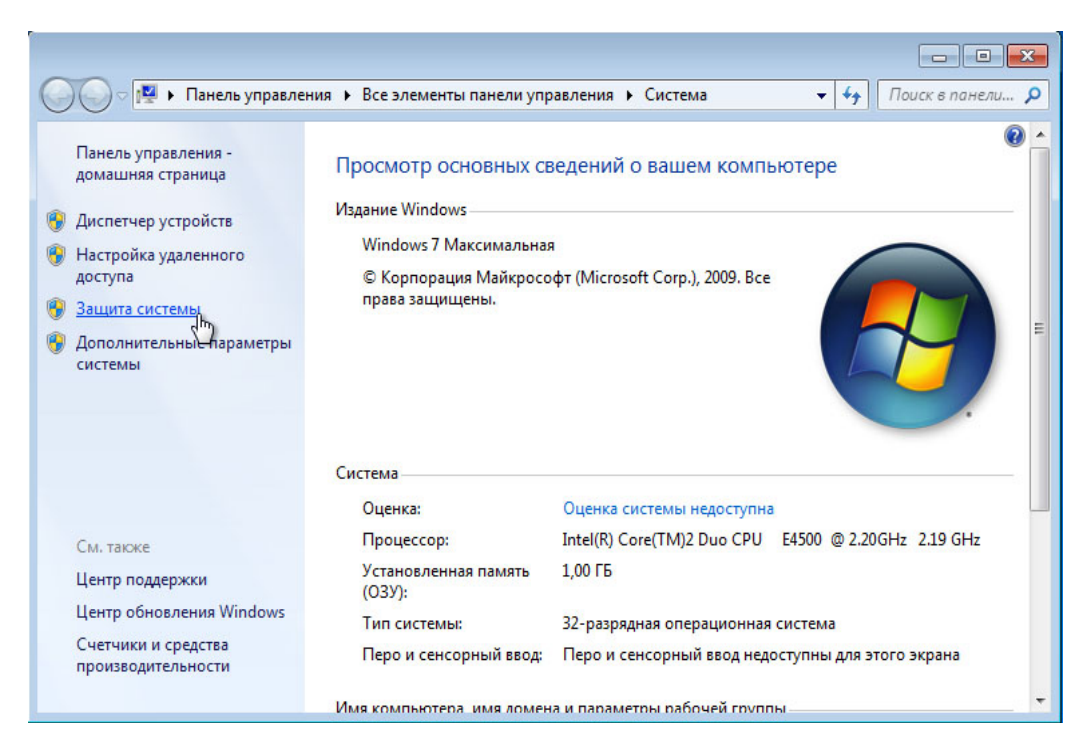

Чтобы создать точку восстановления, выберите Защита системы.

Откроется окно «Свойства системы».

| Имя компьютера                                                                                      |                                                                     | Оборудование                     |                                                      |
|----------------------------------------------------------------------------------------------------|---------------------------------------------------------------------|----------------------------------|------------------------------------------------------|
| Дополнительно Защита сист                                                                           |                                                                     | темы                             | Удаленный достуг                                     |
| Функция заш<br>нежелательн<br>предыдущих и<br>рункция защ                                           | циты системы пр<br>ых изменений в<br>зерсий файлов.<br>иты системы? | оедназнач<br>системе<br>Что пред | ена для отмены<br>и восстановления<br>ставляет собой |
| осстановление сист                                                                                  | емы                                                                 |                                  |                                                      |
|                                                                                                    | and the second second second second                                 | 0.01.11.00                       |                                                      |
| системы можно вос<br>компьютера, соотво<br>точке восстановлен<br>араметры защиты                    | сстановить сост<br>этствующее пре<br>ния.                           | ояние<br>дыдущей                 | Восстановление                                       |
| системы можно вос<br>компьютера, соотви<br>точке восстановлен<br>араметры защиты<br>Доступные диски | сстановить сост<br>етствующее пре<br>ния.                           | дыдущей<br>Зац                   | Восстановление                                       |
| системы можно вос<br>компьютера, соотво<br>точке восстановлен<br>араметры защиты<br>Доступные диски | сстановить сост<br>етствующее пре<br>иия.<br>                       | дыдущей<br>Зац<br>Вкл            | Восстановление<br>цита<br>ючено                      |

На вкладке «Защита системы» выберите Создать.

## Действие 3

В поле описания «Создание точки восстановления» введите **Application Installed** (Приложение установлено).

| Защита системы                                                                                                    |
|----------------------------------------------------------------------------------------------------|
| Создание точки восстановления<br>Введите описание для идентификации точки восстановления. Текущая<br>дата и время добавляются автоматически. |
| Application Installed                                                                                                    |
| Создать Сотмена                                                                                                    |

Нажмите кнопку Создать.

Через некоторое время появится сообщение «Точка восстановления создана успешно».

Нажмите кнопку Закрыть.

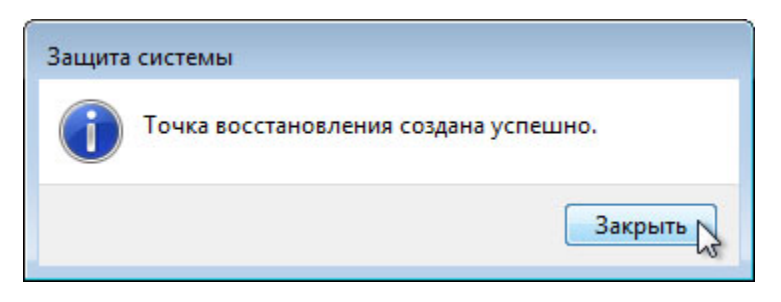

Нажмите кнопку ОК, чтобы закрыть окно «Свойства системы».

#### Действие 5

#### Выберите Пуск > Все программы > Стандартные > Служебные > Восстановление системы.

| Восстановление системных файлов и параметров                                                                                                    |
|----------------------------------------------------------------------------------------------------|
| Восстановление системы может устранить проблемы,<br>замедляющие работу компьютера или блокирующие его работу.<br>Восстановление системы не влияет на документы, изображения<br>или другие личные данные. Недавно установленные программы и<br>драйверы могут быть удалены. Это обратимый процесса |
| < Назад Далее > Отмена                                                                                                    |

Когда откроется окно «Восстановление системы», нажмите кнопку Далее.

Появится список точек восстановления.

| Зосстановление компь     | ютера до предыдущего состояни | я                            |
|--------------------------|-------------------------------|------------------------------|
| Сак выбрать точку восста | ановления?                    |                              |
| Гекущий часовой пояс: Gi | 4T+7:00                       |                              |
| Дата и время             | Описание                      | Тип                          |
| 13.03.2013 6:24:35       | Application Installed         | Вручную                      |
|                          |                               |                              |
|                          |                               |                              |
|                          |                               |                              |
|                          |                               |                              |
|                          |                               |                              |
|                          |                               |                              |
| Показать другие точки    | и восстановления              | Поиск затрагиваемых программ |
|                          |                               |                              |
|                          |                               |                              |

Какого типа созданная вами точка восстановления?

Нажмите кнопку Отмена.

Закройте все открытые окна.

#### Действие 6

Выберите Пуск > Панель управления > Программы и компоненты > Включение или отключение компонентов Windows.

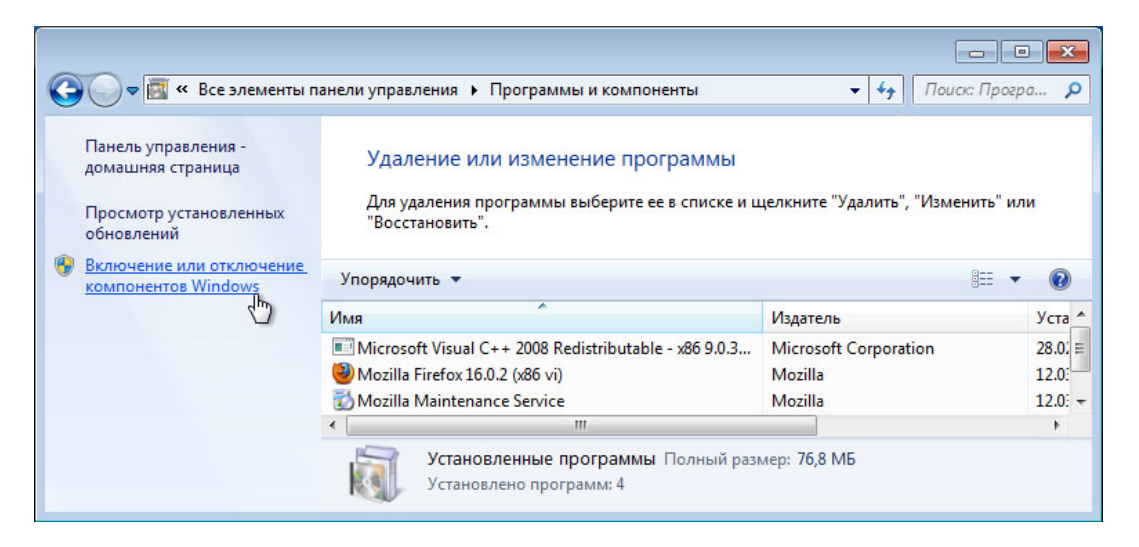

Откроется окно «Компоненты Windows».

| 💽 Компоненты Windows                                                                                                    | x |
|----------------------------------------------------------------------------------------------------|---|
| Включение или отключение компонентов<br>Windows                                                                                                    | 0 |
| Чтобы включить компонент, установите его флажок. Чтобы<br>отключить компонент, снимите его флажок. Затененный флажок<br>означает, что компонент включен частично. |   |
| П Служба индексирования                                                                                                    | • |
| 🕀 🗖 📕 Службы IIS                                                                                                    |   |
| 🔽 📙 Службы ХРЅ                                                                                                    |   |
| 🕀 🔲 Службы для NFS                                                                                                    |   |
| 🗄 🔳 Службы печати и документов                                                                                                    |   |
| 🔽 📙 Средство просмотра XPS                                                                                                    |   |
| 🔽 📗 Удаленное разностное сжатие                                                                                                    | = |
| 🔲 🐌 Фильтр Windows TIFF IFilter                                                                                                    |   |
|                                                                                                    | - |
| S                                                                                                    |   |
| ОК Отмена                                                                                                    |   |

Установите флажок Службы IIS и нажмите кнопку OK.

## Действие 8

Откроется окно с ходом настройки компонентов.

Это окно закроется само по завершении настройки.

| Microsoft Windows                                                      |
|------------------------------------------------------------------------|
| Windows выполняет изменение функций. Это может занять несколько минут. |
| Отмена                                                                 |

#### Действие 9

Перейдя в обозревателе на localhost, вы увидите новую страницу служб IIS по умолчанию.

Нажмите кнопку Пуск и в поле «Найти программы и файлы» введите http://localhost.

| C C A ttp://localhost/                          | ହ - ଛ ୯ × ି ର 🛠 ଞ               |
|-------------------------------------------------|---------------------------------|
| 🦉 1157 🗙                                        |                                 |
| Файл Правка Вид Избранное Сервис Справка        |                                 |
| 🚖 💽 Рекомендуемые узлы 🔻 🦈 🚵 🔻 🖾 👻 🖃 🖛 Страница | а 🔻 Безопасность 🔻 Сервис 🔻 🔞 🔻 |
|                                                 |                                 |
| Welcome                                         |                                 |
| ようこそ Bienvenido                                 |                                 |
| Willkommen Bem-v                                | vindo                           |
| Bienvenue                                       | Vitejte                         |
| <b>教迎 TT </b>                                   | Tervetuloa                      |
| Vallanman                                       | ברוכים הבאים                    |
| Verkommen                                       | VELKOMEN                        |
| Benvenuto                                       | 欢迎                              |
| Welkom                                          | Witamy                          |
| Välkommen internet information services         | fiz in                          |
| Hos Geldiniz 👳                                  |                                 |
| Üdvözöliük Καλώς ορίσστε                        | 8월 년년                           |
| Добро пожаловать                                |                                 |
|                                                 |                                 |
|                                                 | € 100% ▼                        |

Закройте обозреватель.

#### Действие 10

Откройте приложение «Блокнот», выбрав Пуск > Все программы > Стандартные > Блокнот.

Введите This is a test for a Restore (Это тест точки восстановления) в приложении «Блокнот».

Выберите Файл > Сохранить как....

Выберите Документы.

Введите Restore Point Test file (Файл тестирования точки восстановления) в поле «Имя файла:».

Нажмите кнопку Сохранить.

| 🧾 Безымянный — Блокнот                              |      |
|-----------------------------------------------------|------|
| Файл Правка Формат Вид Справка                      |      |
| This is a test for a Restore                        | *    |
|                                                     | 2    |
| 🗍 Сохранить как                                     |      |
| ОСОС Библиотеки > Документы > + 47 Поиск: Документы |      |
| Имя файла: Restore Point Test file                  |      |
| Тип файла: Текстовые документы (*.txt) 👻            |      |
| Обзор папок Кодировка: ANSI Сохранить Отмена        |      |
|                                                     | Ŧ    |
|                                                     | EL ₹ |

#### Выберите Файл > Выход.

# Действие 11

Откройте IIS, чтобы убедиться в успешности установки этой службы.

#### Выберите Пуск > Панель управления > Система и безопасность > Администрирование > Диспетчер служб IIS.

Откроется окно Диспетчер служб IIS.

| 😋 Диспетчер служб IIS |                                                                                                    |                                                                                                    |
|-----------------------|----------------------------------------------------------------------------------------------------|----------------------------------------------------------------------------------------------------|
|                       |                                                                                                    | 🖸 🖾 🙆 🗸 🗸                                                                                                    |
| Файл Режим Справка    |                                                                                                    |                                                                                                    |
| Подключения           | Начальная страница<br>WIN-710S7TN07RE         Фильтры:       • • • • • • • • • • • • • • • • • • • | Действия           Управление сервером                ← Перезапустить                 ← Начало                 Остановить            Просмотреть пулы             приложений             Просмотреть сайты                 Фонтреть сайты                 Фонтреть сайты                 Фонтреть сайты                 Фонтреть сайты |
| Готовность            |                                                                                                    | • <u>1</u> .:                                                                                                    |

#### Выберите Файл > Выход.

Выберите Пуск > Все программы > Стандартные > Служебные > Восстановление системы.

| 🌮 Восстановление системы | <b>—</b>                                                                                                    |
|--------------------------|----------------------------------------------------------------------------------------------------|
| Восстановление системы   | Восстановление системных файлов и<br>параметров Восстановление системы ножет устранить проблемы, замедляющие<br>работу компьютера или блокирующие его работу. Восстановление системы не влияет на документы, изображения или<br>другие личные данные. Недавно установление программы и<br>драйверы могут быть удалены. Это обратимый процесс?      Pexomeндуемое восстановление:<br>Выберите этот параметр для отмены последнего<br>обовления, драйвера или установки ПО, если они,<br>по вашему инению, являются причиной сбоя. |
|                          | время: 13.03.2013 613/14<br>Описание: Установка: Установщик модулей Windows<br>Текущий часовой пояс: GMT +7:00<br>Поиск затрагиваеных программ<br>◎ Выбрать другую точку восстановления                                                                                                    |

Выберите переключатель Рекомендуемое восстановление.

Нажмите кнопку Далее.

#### Действие 13

Появится окно «Подтверждение точки восстановления».

**Примечание**. Прежде чем нажать кнопку «Готово», закройте все приложения. После нажатия кнопки «Готово» Windows перезагрузит компьютер.

| 🜮 Восстановление системы |                                                                                        |                                                                                                    | × |
|--------------------------|----------------------------------------------------------------------------------------|----------------------------------------------------------------------------------------------------|---|
|                          | Подтверж<br>На компьюте<br>предшествов<br>"Описание".<br>Время:<br>Описание:<br>Диски: | 2Дение точки восстановления<br>ре восстанавливается состояние, которое<br>ало событию, указанному в приведенном ниже поле<br>13.03.2013 6:37:14 (GMT +7:00)<br>Установка: Установщик модулей Windows<br>Локальный диск (С:) (Система) |   |
|                          | Недавно был и<br>дискету сброс<br>Чтобы измене<br>Прежде чем п<br>закройте все г       | изменен пароль Windows, рекомендуется создать<br>за пароля. <u>Создание дискеты сброса пароля</u> .<br>ния вступили в силу, компьютер будет перезагружен<br>родолжить, сохраните все открытые файлы и<br>программы.<br>Котово Стме    |   |

Нажмите кнопку Готово.

Нажмите кнопку Да, чтобы подтвердить восстановление системы.

Операционная система будет восстановлена на момент до установки приложения IIS. Это может занять несколько минут.

#### Действие 14

При необходимости начните сеанс на компьютере.

Появится сообщение «Восстановление системы выполнено успешно».

| Восстан | овление системы                                                                                                    |
|---------|----------------------------------------------------------------------------------------------------|
| i       | Восстановление системы выполнено успешно. Система<br>восстановлена к состоянию 13.03.2013 6:37:14. Документы<br>пользователей не затронуты восстановлением. |
|         | Закрыть                                                                                                    |

Нажмите кнопку Закрыть.

#### Действие 15

Выберите Пуск > Панель управления > Система и безопасность > Администрирование.

| 🔾 🗸 🧑 🗸 Все элеме     | нты панели управления 🕨 Администрировани | e                | • 49  | Поиск: Админи 🔎 |
|-----------------------|------------------------------------------|------------------|-------|-----------------|
| Упорядочить 🔻         |                                          |                  |       | III • 🔟 🔞       |
| 🔆 Избранное           | Имя                                      | Дата изменения   | Тип   | Размер          |
| 🚺 Загрузки            | 😹 Windows PowerShell Modules             | 14.07.2009 11:52 | Ярлык | 3 КБ            |
| 🖳 Недавние места      | 🔗 Брандмауэр Windows в режиме повы       | 14.07.2009 11:41 | Ярлык | 2 КБ            |
| 🧮 Рабочий стол        | 🙈 Инициатор iSCSI                        | 14.07.2009 11:41 | Ярлык | 2 КБ            |
|                       | 🏹 Источники данных (ODBC)                | 14.07.2009 11:41 | Ярлык | 2 КБ            |
| 门 Библиотеки          | 🔝 Конфигурация системы                   | 14.07.2009 11:41 | Ярлык | 2 КБ            |
| 📑 Видео               | 🛃 Локальная политика безопасности        | 28.02.2013 20:35 | Ярлык | 2 КБ            |
| 📑 Документы           | 🛞 Планировщик заданий                    | 14.07.2009 11:42 | Ярлык | 2 КБ            |
| 📔 Изображения         | 🛃 Просмотр событий                       | 14.07.2009 11:42 | Ярлык | 2 КБ            |
| 🎝 Музыка              | 🔊 Системный монитор                      | 14.07.2009 11:41 | Ярлык | 2 КБ            |
|                       | 🎓 Службы компонентов                     | 14.07.2009 11:46 | Ярлык | 2 КБ            |
| 🌉 Компьютер           | 🔊 Службы                                 | 14.07.2009 11:41 | Ярлык | 2 КБ            |
| 🏭 Локальный диск (С:) | 📷 Средство проверки памяти Windows       | 14.07.2009 11:41 | Ярлык | 2 КБ            |
|                       | 🛃 Управление компьютером                 | 14.07.2009 11:41 | Ярлык | 2 КБ            |
| 👊 Сеть                | 📻 Управление печатью                     | 28.02.2013 20:35 | Ярлык | 2 КБ            |
|                       | •                                        | m                |       | •               |
| Элементов: 14         |                                          |                  |       |                 |

Есть ли в списке приложение «Диспетчер служб IIS»?

Перейдите в папку «Документы».

Откройте файл Restore Point Test file.txt (Файл тестирования точки восстановления).

| 🔲 Restore Point Test file — Блокнот 📃 |      |  |
|---------------------------------------|------|--|
| Файл Правка Формат Вид Справка        |      |  |
| This is a test for a Restore          | *    |  |
|                                       |      |  |
|                                       |      |  |
|                                       |      |  |
|                                       |      |  |
|                                       |      |  |
|                                       |      |  |
|                                       |      |  |
|                                       |      |  |
|                                       |      |  |
|                                       |      |  |
|                                       |      |  |
|                                       |      |  |
|                                       |      |  |
|                                       | +    |  |
|                                       | in 1 |  |

Осталось ли содержимое тем же?